## Подключение и настройка алкотестера Алкобарьер-01

#### Что необходимо для работы:

- 1. Алкотестер Алкобарьер-01 (газоанализатор и блок сопряжения ВС-01);
- 2. Файл конфигурации configAlco.acf; Важно!
- 3. Контроллер доступа (см. список).

### Подключение и настройка

#### 1. Настройка Алкобарьер-01

- Для реализации подключения с использованием интерфейса Wiegand необходимо подключить алкотестер к компьютеру с помощью USB.
- Скачать программу <u>setup-sALB.exe</u>
- Запустить программу "Настройка Алкобарьер". <u>Инструкция к программе</u> <u>«Настройка Алкобарьер».pdf</u>
- С помощь программы "Настройка Алкобарьер", загрузить файл конфигурации <u>configAlco.acf</u> на алкотестер Алкобарьер-01.

#### 2. Подключить к контроллеру

- Используя прилагаемую схему, подключить Алкобарьер-01 (через блок сопряжения ВС-01) к контроллеру
- Можно подключать алкотестер и считыватель по Wiegand в один разъём или алкотестер по RS-485(OSDP), а считыватель по Wiegand;

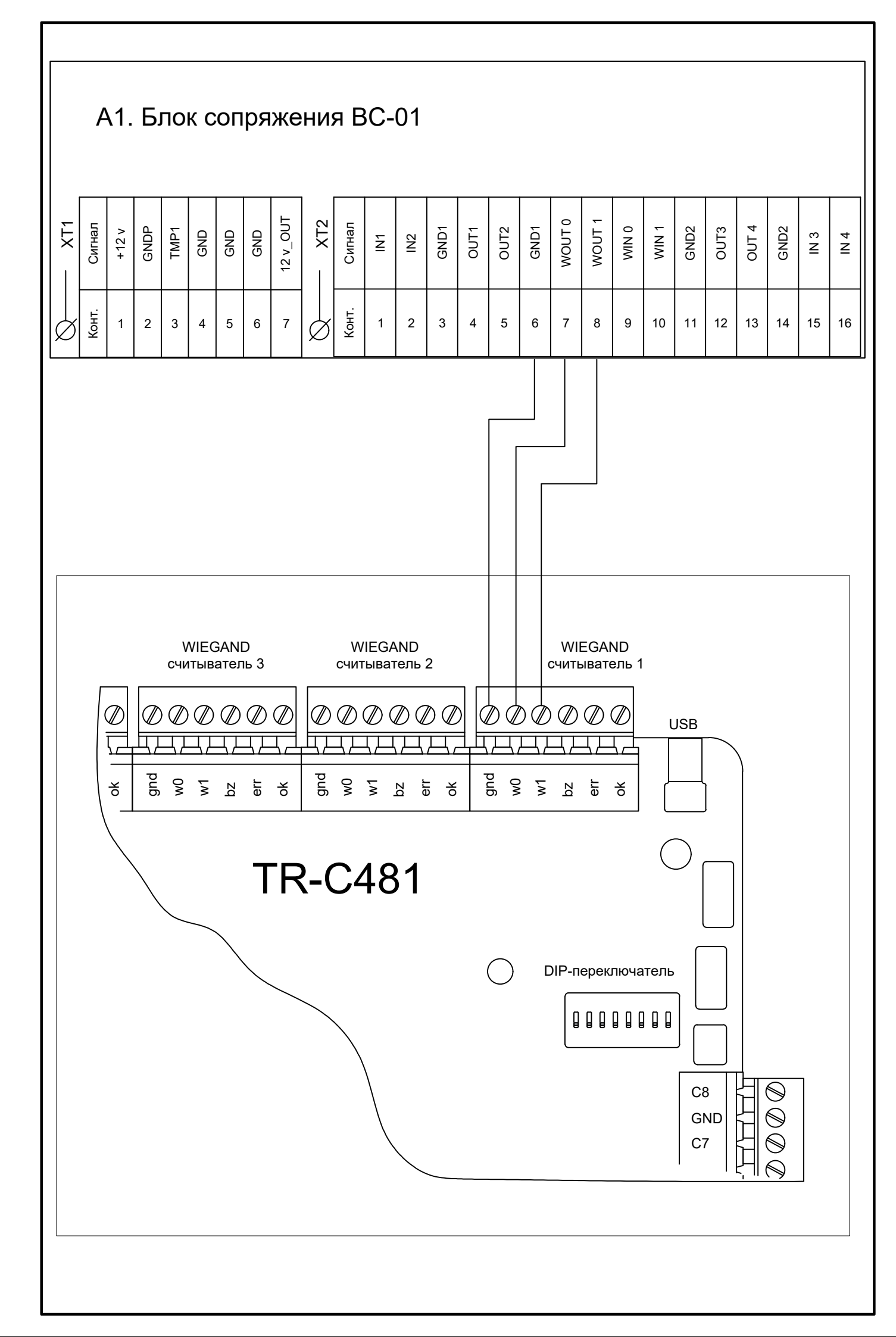

# Настройка в TRASSIR

### Что необходимо для работы:

• Лицензия **PACS\_ALCO** 

#### Настройка в TRASSIR:

- Открыть модуль СКУД;
- Добавить устройство;
- Перейти в настройки точки доступа и выбрать тип подтверждения "Алкотестером":

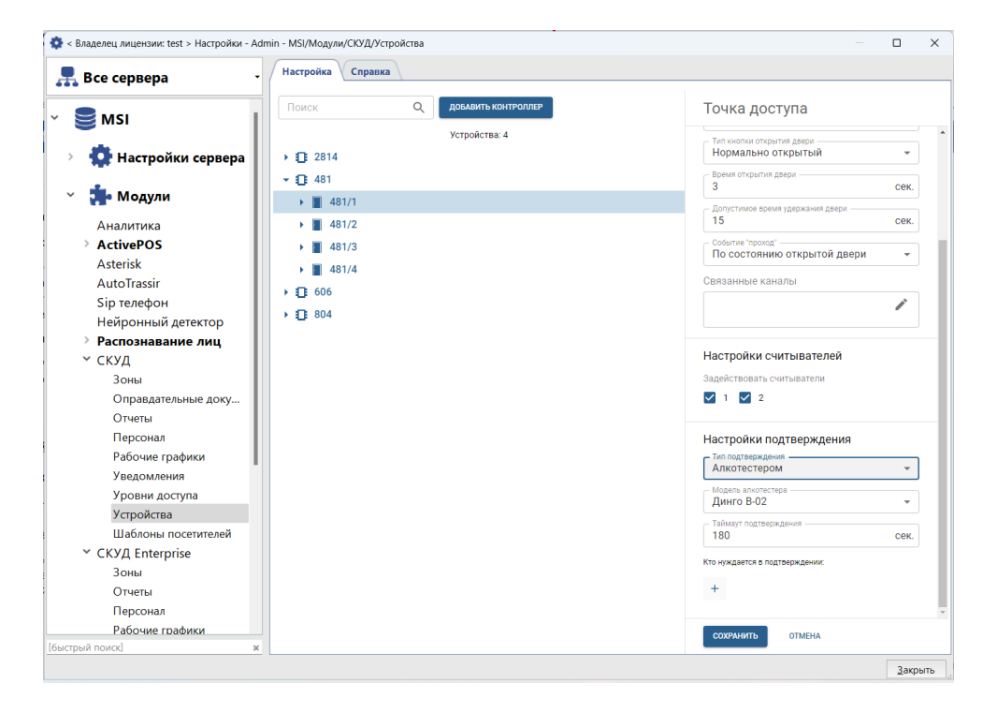

- Установить модель алкотестера и нужный таймаут подтверждения;
- Выбрать персон которым требуется подтверждение и нажать кнопку "сохранить".

Более подробную информацию можно получить на нашем сайте.

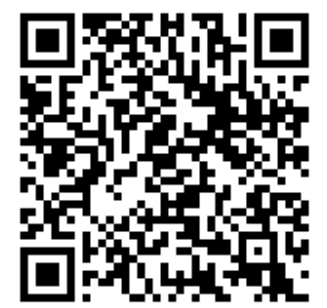